# 34. Mikrofon MEMS

(MEMS Microphone)

Wykonaj Projekt: Mikrofon MEMS (<u>Micro Electro-</u><u>Mechanical Sensor</u>).

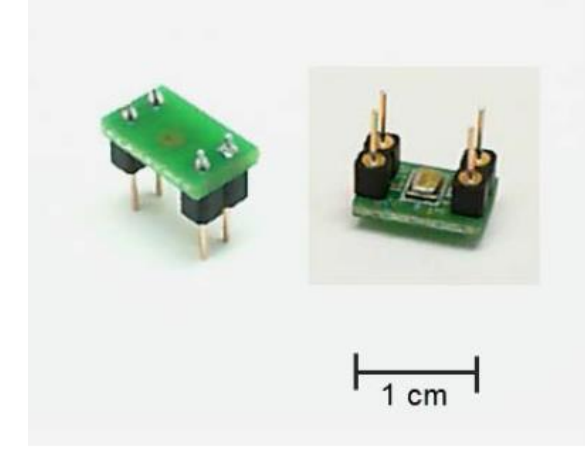

Rysunek 34-1: Mikrofon MEMS, z zestawu EmbeddedSystemsKit dla NiMyRio.

Mikrofon **MEMS** Micro Electro-Mechanical Sensor. Ten mikrofon to akustyczny czujnik m.in. do nagrywania sygnalu audio i monitorowania poziomu halasu. Na Rysunku 34-1; pokazano mikrofon firmy Analog Devices typu ADMP504. Łatwo można kupić urządzenie zwane mikrofon **MEMS** Micro Electro-Mechanical Sensor, *mikro elektro-mechaniczny czujnik*. Opisany mikrofon to zintegrowany na jednej płytce i w jednej obudowie DIL, układ ze wzmacniaczem. Znajduje on zastosowanie m.in. w SmartFonach. Można go wykorzystać w wielu projektach z elektroniki, fizyki i robotyki.

**Cele nauczania:** po starannym wykonaniu zalecanych w tym rozdziale działań z pewnością potrafisz:

- 1) Opisać właściwości wyjściowe mikrofonu MEMS ADMP504,
- 2) Odfiltrować składową stałą na wyjściu mikrofonu,
- Wzmacniać sygnał mikrofonowy za pomocą wzmacniacza operacyjnego,
- Odczytywać sygnał mikrofonowy wejściem analogowym układu.

#### 34.1. Pokazy

Wykonaj kolejne czynności: wiodące do pokazu prawidłowego działania wykonanego interfejsu: mikrofon MEMS-NiMyRio.

**Wybierz:** ze zbioru elementów EmbeddedSystemsKit dla NiMyRio, następujące składniki interfejsu:

 ADMP504 mikrofon o ultra niskim poziomie szumów,

http://www.analog.com/ADMP504

• OP37 niskoszumowy precyzyjny, szybki wzmacniacz operacyjny,

#### http://www.analog.com/OP37

• AD8541 RailToRail wzmacniacz operacyjny,

http://www.analog.com/AD8541

• Dyskowy, kondensator ceramiczny, 0,1 μF, oznakowanie **104**,

http://www.avx.com/docs/Catalogs/class3-sc.pdf

• Kondensator elektrolityczny 1,0 μF,

http://industrial.panasonic.com/wwwdata/pdf/ABA0000/ABA0000CE12.pdf

- Rezystor, 10 kΩ (3 szt.)
- Rezystor, 100 kΩ
- 3,5 mm, stereo kabel audio (dostarczony z NiMy-Rio)
- Zaciski testowe (2 szt.)
- UPM Uniwersalną Płytkę Montażową
- PP Przewody Połączeniowe M-F (5 szt.)

**Zbuduj obwód interfejsu:** Zapoznaj się z schematem i zalecanym układem połączeń przedstawionym na Rysunku 34-3. Obwód interfejsu wymaga czterech połączenia ze złączem B i C NiMyRio, (Rysunki A-1 i A-2):

- 1) (+) 15-woltowy zasilacz  $\rightarrow$  C/+ 15 V (pin 1)
- 2) (-) 15-woltowy zasilacz  $\rightarrow$  C/-15 V (pin 2)
- 3) (+) 3,3 V zasilacz  $\rightarrow$  B/+ 3,3 V (pin 33)
- 4) Masa  $\rightarrow$  C/AGND (pin 3)
- 5) Wyjście MIC → AUDIO IN

Połącz kablem stereo zakończonym złączem 3,5 mm audio Jack mikrofon z wejściem NiMyRioAUDIO IN. Wykorzystaj zaciski testowe do podłączenia innego mikrofonu końcówką (lewy kanal) do wyjścia mikrofonowego, a tuleją zewnętrzną do uziemienia; (zob. Rysunek 34-2). Alternatywnie można zbudować obwód interfejsu przeznaczonego do bezpośredniego podłączenia do wejścia analogowego MXP; (zob. Rysunek 34-4;). Ta wersja Projektu wymaga pięciu połączeń ze złączem B NiMyRioMXP (Rysunek A-1):

1. (+) 5 woltowy zasilacz  $\rightarrow$  B/+ 5 V (pin 1)

- 2. Masa  $\rightarrow$  B/GND (pin 6)
- 3. (+) 3,3 V zasilacz  $\rightarrow$  B/+ 3,3 V (pin 33)

- 4. Masa  $\rightarrow$  B/GND (pin 30)
- 5. Wyjście wzmacniacza (mic)  $\rightarrow$  B/AI0 (pin 3)

#### Uruchom pokaz VI:

- **Pobierz:** <u>http://www.ni.com/acadmic/mrio/pro-ject-guide-vis.zip, j</u>eśli tego nie zrobiłeś wcześniej, to rozpakuj pobraną zawartość w dogodnej lokalizacji swojego komputera.
- Otwórz Projekt: Discrete LED demo.lvproj; zawarty w podkatalogu: Discrete LED demo,
- Rozwiń przycisk hierarchii: (znak plus), dla obiektu *myRIO*, następnie podwójnym kliknięciem otwórz: *Main.vi*.
- Upewnij się, że: NiMyRio jest podłączone do komputera.
- Uruchom VI: klikając przycisk: *Run* na pasku narzędzi lub naciskając kombinację klawiszy: *<Ctrl* + *R*>.
- Spodziewaj się okna: Deployment Process (Proces wdrażania) w nim przed startem VI, zobaczysz, w jaki sposób Projekt kompiluje i instaluje (pliki do pobrania) do NiMyRio.

**UWAGA:** Możesz chcieć wybrać opcję: *Close on successful completion,* (*Zamknij po ukończeniu*), opcja ta wymusi na **VI** start automatyczny.

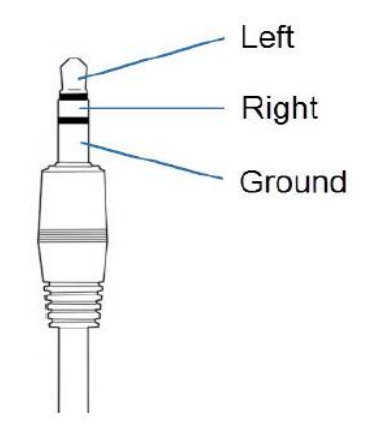

**Rysunek 34-2:** Wyprowadzenia sygnałów mikrofonu MEMS z EmdeddedSystemsKit dla NiMyRio; złącze Jack 3,5 mm stereo audio, złącza wtykowe dla ziemi, kabel lewego i prawego kanału.

**Oczekiwane rezultaty:** Demo VI wyświetla sygnał audio wykryty i przetworzony przez mikrofon na ekranie wirtualnego oscyloskopu. Wybierz odpowiednie wejście mikrofonowe w zależności od wybranego obwodu interfejsu. Może to być np. wybudowane: AudioIn/Left lub B/AIO. Dwukrotnie kliknij górne i dolne granice wykresu przebiegu i ustaw: -2,5 i 2,5 dla AudioIn/Left oraz do 0 i 5 dla B/AIO.

Spróbuj gwizdać, mówić, śpiewać lub wytworzyć inne dźwięki. Na ekranie oscyloskopu zobaczymy odpowiednie przebiegi elektryczne. Należy pamiętać, że kształt fali obserwowanej na ekranie wirtualnego oscyloskopu w pobliży wartości zerowych w przypadku korzystania z wejścia audio, ma niewielkie amplitudy i nie przekracza 2,5 wolta przy korzystaniu z wejścia analogowego.

Kliknij przycisk: *Stop* lub wybierz z klawiatury komputera przycisk *<Esc>*, aby zatrzymać VI i zresetować *NiMyRio*; *reset* spowoduje powrót *NiMyRio* do trybu początkowego, czyli ustawień początkowych. W stanie *reset*, do pamięci układu nie muszą być wpisane same zera lub same jedynki w rejestrach, *reset* - to powrót układu do stanu początkowego.

Wskazówki dotyczące rozwiązywania problemów: nie widzisz oczekiwanych rezultatów? Potwierdź prawdziwość poniższych zdarzeń:

Rysunek 26-2; Układ pokazowy Projekt: Wyświetlacz znakowy LCD - UART interfejs, schemat ideowy, proponowane połączenia.

- *LED* wskazująca poprawność zasilania w NiMyRio świeci jaskrawym światlem,
- Przycisk Run, na pasku narzędzi jest czarny, co oznacza, że **VI** jest *w* RunMode - trybie pracy,
- NI myRIO jest podłączony do komputera,
- Poprawność styków zlącza MXP upewnij się, że używasz zlącza B (i ewentualnie C) i że masz odpowiednio przypisane styki,
- Korzystając z kontaktu /AI0 (pin 3) weź przewód połączeniowy i zastosuj go jak sondę, aby sprawdzić następujące punkty sygnalowe:
- WY ADMP504: 0,8 V DC offset z sygnalem +/- 0,25 V,
- Ujemny zacisk kondensatora 1 μF: jak wyjście ADMP504, ale zerowy offset DC (dla OP37) lub 2,5 V offset (przesunięcia) dla (AD8541)
- Końcówka nieodwracająca (+) wzmacniacza operacyjnego: zero (dla OP37) lub 2,5 V offset (AD8541)
- Końcówka odwracająca (-) wzmacniacza operacyjnego: zero (dla OP37) lub 2,5 V offset (AD8541); jeśli są inne poziomy napięć, sprawdź wszystkie połączenia układu lub spróbuj wymienić wzmacniacz operacyjny.

### 34.2. Teoria interfejsu

**Obwód interfejsu:** ADMP504 wytwarza maksymalne napięcie 0,25 V z DC offset 0,8 V.

#### Uważnie przestudiuj wideo:

ADMP504 Microphone Interfacing Theory (06:36)

## https://youtu.be/99lpj7yUmuY

Dowiesz się więcej o cechach mikrofonów, potrzebie ich zasilania, obwodach z kondensatorami, wzmacniaczu odwracającym, który zwiększa czulość układu z mikrofonem, do wymaganego poziomu 2,5 V na wejściu analogowym audio.

# 34.4. Podstawowe modyfikacje

#### Uważnie przestudiuj wideo:

MEMS Mic Demo Walk-Through (02:31)

http://youtu.be/2ZpI\_uDwOg4

Poznasz zasady projektowania Demo VI MEMS microphon, wprowadzić poniższe zmiany do bloku Main.vi:

- Dodaj wyświetlacz widma amplitudy w czasie rzeczywistym: korzystając z wersji *PointToPoint*, z wbudowaną amplitudy i fazą Spectrum VI znajdującymi się w Signal Processing | Point by Point | Spectral subpalette.
- Dodaj VU (głośność) wskaźnik wyświetlający intensywność sygnału; na wyjściu AC z wbudowanym AC & DC Estimator PtByPt na Signal Processing | Point by Point | Sig Operation subpalette.
- 3) Utwórz filtr *anty-aliasingu* dodając równolegle z rezystancją, kondensator sprzężenia zwrotnego,

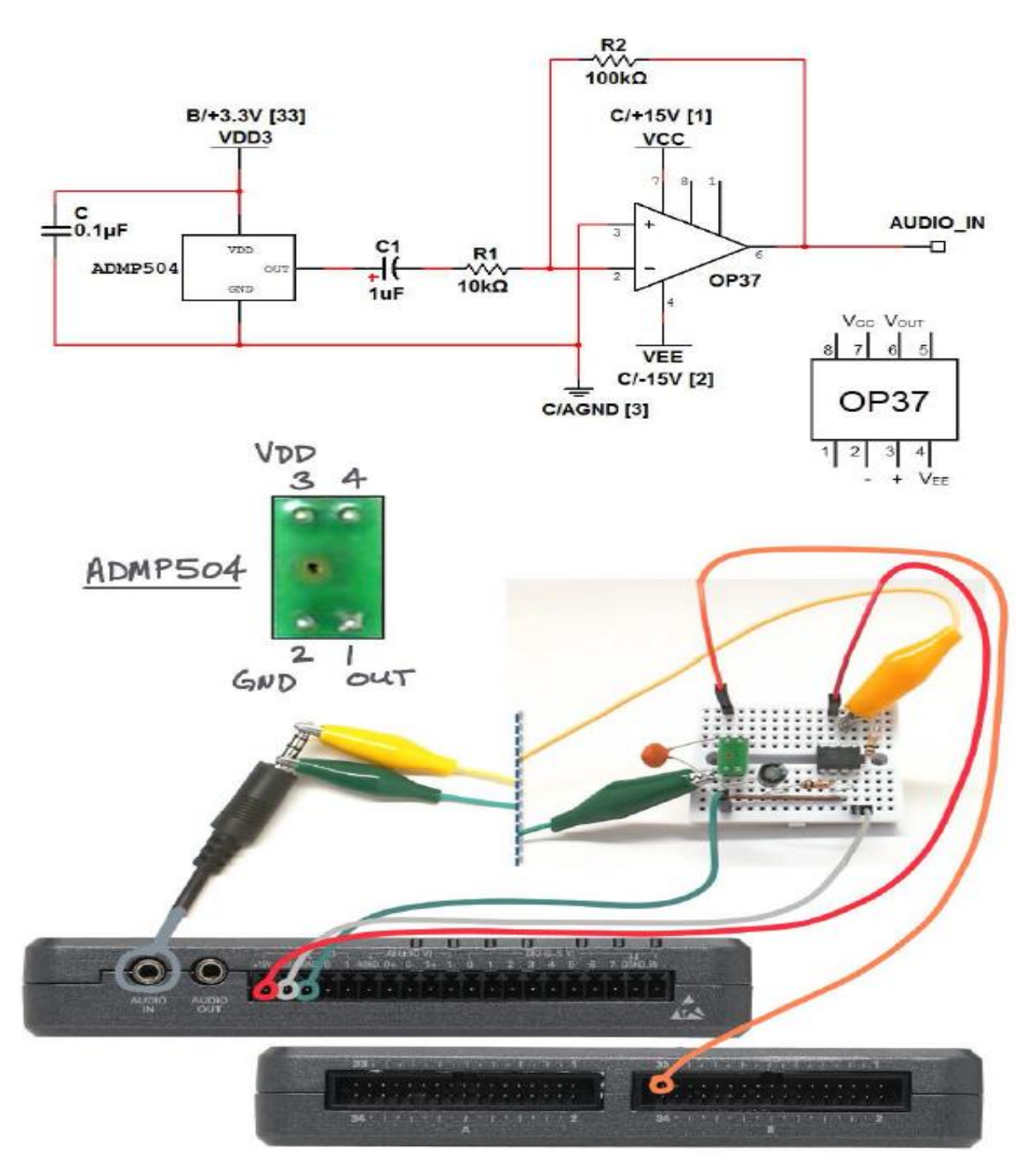

Rysunek 34-3: Układ pokazowy Projekt: Mikrofon MEMS schemat ideowy, proponowane połączenia do złącza B i C NiMyRio.

# 34.4. Pomysły integracji Projektu

Teraz, gdy już wiecie, jak stosować mikrofon MEMS, możecie pokusić się o zintegrowanie tego Projektu w bardziej złożone systemy, na przykład:

- Miernik ręczny (39); Handheld Meter (39);
- Czujnik bezprzewodowy (40); Wireless Sensor (40);
- Rejestrator danych (41); Data Logger (41);
- Stroiciel gitary (54); *Guitar Tuner* (54);
- Sterowanie przewodowe (43); SteerByWire (43)

# 34.5. Więcej informacji...

Mikrophone Array Beamforming with ADMP504 by Analog Devices~

Pokazowe wideo dwóch mikrofonów ADMP504 w połączeniu z **DSP D**igital **S**ignal **P**rocessing, aby utworzyć wirtualny bezpośredni mikrofon:

http://videos.analog.com/video/products/MEMSsensors/1979997938001/Microphone-Array-Beamforming-with-the-ADMP504

ADMP504 Flex Eval Board by Analog Devices~

ADMP504 pakiety z kondensatorami oraz przewodami połączeniowymi:

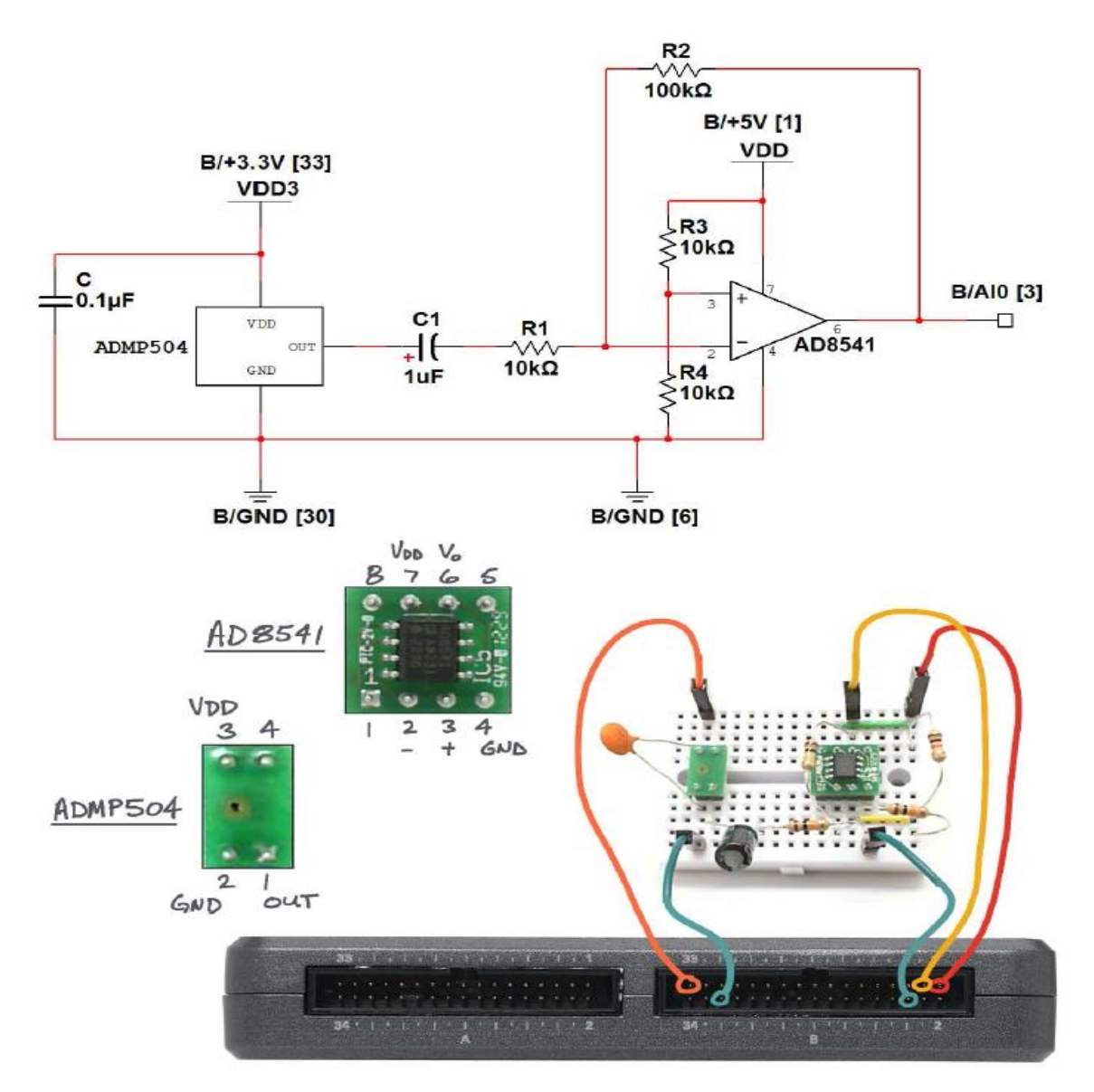

**Rysunek 34-4:** Układ pokazowy Projekt: mikrofon MEMS, z wejściem analogowym AI, schemat ideowy, proponowane połączenia do złącza **B NiMyRio\_MXP.** 

http://www.analog.com/en/evaluation/EVAL-ADMP504Z-FLEX/eb.html

# **NOTATKI:**